| KINGITUS.EE kinkekaart                            | REFUND                                                        |  |
|---------------------------------------------------|---------------------------------------------------------------|--|
| 1) Mine lehele www.kingitus.ee/partneritele       | 1) Sisesta kliendi tellimuse                                  |  |
| 2) Logi sisse                                     | 2) Vali "transactions"                                        |  |
| Kasutajanimi: mysushi                             | 3) Vali kahekordse klõpsuga arve, mille eest on               |  |
| Salasõna: mysushi                                 | vaja raha tagastada                                           |  |
| 3. Sisesta kinkekaardi voucheri kood ja märgi see | 4) Vajuta " <b>refund"</b> (tuleb tabel parooli               |  |
| kasutatuks (igal kaardil on unikaalne kood).      | sisestamiseks, parool juhilt)                                 |  |
| Kassas:                                           | 5) Avatud tabelis vali <b>põhjuse</b> ning <b>põhjalikult</b> |  |
| 1) Sisesta kliendi tellimuse                      | kirjelda miks tellimus on tühistatud                          |  |
| 2) Vajuta <b>"pay"</b>                            | 6) Vajuta "proceed with refund"                               |  |
| 3) Vali "promotions"                              | 7) Vajuta "refund"                                            |  |
| 4) Lahtris "company" vali Kingitus ja summa mis   | Kui inimene maksis sulas siis tagastage talle                 |  |
| on kinkekaardi peal näiteks: "KINGITUS            | raha kassast                                                  |  |
| (summa kinkekaardist)"                            | Kui inimene maksis kaardiga, siis terminal                    |  |
| 5) Vajuta "APPLY"                                 | automaatselt suunab raha tagastusele ning                     |  |
|                                                   | inimene peab sisestama enda pangakaardi                       |  |
|                                                   |                                                               |  |
| APOLLO VANA                                       | APOLLO BOONUSKAART                                            |  |
| KINKEKAART                                        | (5 € voucher) APollo                                          |  |
|                                                   | 1) Sisesta kliendi tellimus                                   |  |
| 1) Sisesta kliendi tellimus                       | 2) Vajuta "pay" 5€                                            |  |
| 2) Vajuta <b>"pay"</b>                            | 3) Vali "promotions" Nr. 7069911634<br>Kinkekaart             |  |
| 3) Vali "promotions"                              | 4) Vali kategooria "promotion" <b>APOLLO</b>                  |  |
| 4) Vali kategoorias "promotion" APOLLO            | KLUBI BOONUSKAART                                             |  |
| KINKEKAART                                        | 5) Skaneeri boonuskaarti QR lugejaga või sisesta              |  |
| 5) Sisesta lahtrisse "giftcard code" kinkekaardi  | kood käsitsi                                                  |  |
| kood või skaneeri QR lugejaga                     | 6) Vajuta "apply"                                             |  |
| 6) Vajuta "apply"                                 | 7) Vajuta "close"                                             |  |
|                                                   | 8) Jätka maksmisega                                           |  |
| NB! Kinkekaardi saab kasutada ainult 1 kord.      | NB! Kehtib ainult siis kui ostukorv on suurem kui             |  |
|                                                   | 15 eurot.                                                     |  |

# **UUED APOLLO KINKEKAARDID** (MÜÜMINE) 1) "search" otsingu lahter peab olema aktiivne, ehk hiire kursor peab seal peal olema 2 \$ 2) Skänneeri QR lugejaga kinkekaardi taga olev QR'I kood QR) 3) Siis kuvab kinkekaardi väärtus ja kui kõik õige, siis vajutada Pay ja klient saab maksta endale sobival viisil 4) Peale maksmist on kinkekaart aktiveeritud ja klient saab seda koheselt kasutada. 5) NB!

**UUED APOLLO KINKEKAARDID** (KASUTAMINE)

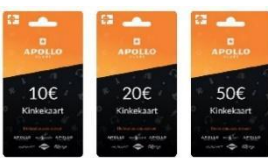

- 1) Sisesta tellimus kassasse
- 2) Aktiveeri otsingu lahter "search"

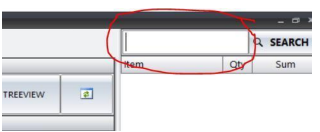

3) Skänneeri QR lugejaga kinkekaardi kood (nüüd tuleb skänneerida kinkekaardi taga olev

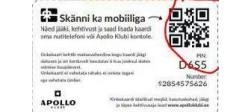

4) Siis kuvab kk väärtuse ja vähendab arve summat selle võrra

• Kui arve on suurem kui kk vääärtus, siis tasub klient juurde omale sobiva maksevahendiga. • Kui klient soovib kasutada kk pealt kindla summa, siis enne tuleb tal tasuda muu maksevahendiga ja siis kk'ga. Ehk kui kk on  $20 \in$ , arve  $15 \in$  ja klient soovib kk kasutada 10 €, siis peab ta 5 € maksma ise muu maksevahendiga ja siis skänneerida alles kk.

### APOLLO KLUBI LOJAALSUSPROGRAMM

## • Iga 8 sushirull tasuta

Templeid koguvad kõik Hosomaki, Uramaki, Tempura maki, Küpsetatud maki kategooria alla kuuluvad tooted. Assortiid (v.a Chilli assortii) ja kombod annavad 1 templi. Chilli assortii templit ei kogu.

## 5€ kinkekaart

Kinkekaart on grupi ülene – ehk kõikidest Apollo klubiga liitunud äridest kokku 100€ eest ostes saab klubiline 5€ voucheri.

- Teisipäev on klubilistele Tempurad -40% kehtib järgmistele makidele: Krõmpsuva kana tempura, Krabi ja lõhe tempura, Caesar kana tempura, Singi-juustu tempura, Hiidkreveti tempura, Shiitake tempura, Tempura Kansei, Kana tempura. Muud tempura makid on tavahinnaga, soodustus rakendub automaatselt, kui klient on ennast klubilisena tuvastanud.
- Kuumad joogid alati -10% See rakendub automaatselt kui klient on sisse loginud/tuvastanud ennast klubilisena.
- Iga nädal eripakkumine Iga nädal on 1 toode/kombo erihinnaga ainult klubilistele, pakkumine muutub iga nädal esmaspäeviti.

# KAHEKSAS TASUTA RULL VOUCHER

- 1) Sisestad tellimuse kassasse
- 2) Tuvastad kliendi klubilisena

| <b>**</b> | CUSTOMER NOT SELECTED |
|-----------|-----------------------|
|           |                       |

- 3) Vajutad "Pay"
- 4) Vajutad "hinnasildi" peale

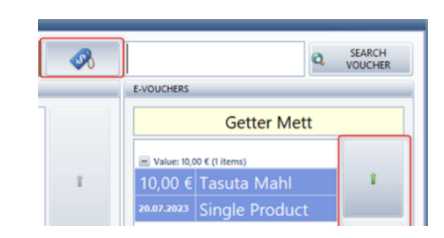

- 5) Valid voucheri
- 6) Jätkad maksmisega

# VÕI

- 1) Sisestad tellimuse kassasse
- Üleskirjutatud koodi korral saab koodi rakendada ka käsitsi, sisestades koodi makseaknas vautšeri otsinguribalt

| 5,99 € | R | 31963529612 Q SEARCH VOUCHER |
|--------|---|------------------------------|
|        |   | NEW OPEN INVOICE             |
|        | T | ADD TO OPEN INVOICE          |
|        |   | PROMOTIONS                   |

- Kui Markus leiab otsingu käigus vautšeri, mida saab pooleliolevale tehingule rakendada, rakendub see automaatselt
- 4) Jätka maksmisega

## KLIENDI KLUBILISENA TUVASTAMINE

1) Vajuta "customer not selected"

CUSTOMER NOT SELECTED

- 2) Klient sisestab enda ID-kaardi
- 3) Vali soodustuse

**P** 

4) Vajuta "select a customer"

#### VÕI

- 1) Skänneeri QR, mille näitab klient
- 2) Vajuta "search"

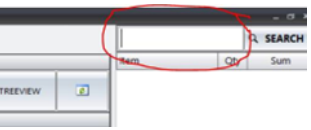

- 3) Vali soodustuse
- 4) Vajuta "select a customer"

#### **CHILLI VOUCHER (SELGITUS INIMESELE)**

- 1) Avage veebilehekülje mysuhsi.ee
- 2) Vajutage "telli siit"
- Valige nimekirjast restorani, kuhu ostsite voucheri
- Valige kuupäeva ning kellaaja millal soovite voucheri kätte saada
- 5) Juhul kui olete apollo klubi liige, logige sisse
- 6) Valige kategooriat "Chilli"
- 7) Lisage vajaliku arvu vouchereid ostukorvi
- Kategoorias "Lisandid" valige vajalikke lisandeid (soja, ingver, wasabi, pulgad)
- 9) Kui olete valmis tellimust esitama valige enda ostukorvi
- 10) Kontrollige kas kättesaamise aeg ning aadress on õiged ning sisestage vajalikud andmed: nimi, telefoni number ning e-post
- 11) Vajutage nuppu maksma
- 12) Vajutage nuppule "kinkekaardid ja soodustused"
- 13) Sisestage lahtris "TELLIMUSKOODI" (enam mitte pakkumise koodi ja pinni)
  14) Voiutago, ontor"
- 14) Vajutage "enter"
- 15) Juhul kui vouchereid on 2 ja rohkem vajutage nuppule "lisa" ja sisestage ülejäänud koode"
- 16) Vajutage nuppule maksma
- 17) Ning tasuge ülejäänud summa, kui see on olemas.
- 18) Teie tellimus on esitatud.

| CHILLI VOUCHER KASSAS                             |
|---------------------------------------------------|
| Kui inimesel ei õnnestu kasutada chilli voucherit |
| siis teeme ise                                    |
| 1) Valime "product" seast chilli voucherit,       |
| või chilli vegan voucherit                        |
| 2) Vajuta <b>"pay"</b>                            |
| 3) Vali "promotions"                              |
| 4) Vali "CHILLI"                                  |
| 5) Sisesta tellimuskoodi lahtrisse "item ID"      |
| 6) Vajuta <b>"apply"</b>                          |
|                                                   |